## **Get PK for Android!**

In Google Chrome, visit the website below: https://westfl.mobile.medcity.net/ota

\*\*\*\*\* If install is blocked, click Settings > Security and set Unknown Sources to On.

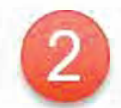

Hostname: westfl.mobile.medcity.net

Username: 3/4 ID (Hospital Username)

Password: Hospital Login Password

Tap the "Select Patient List" at the top of the screen to load a list of patients.

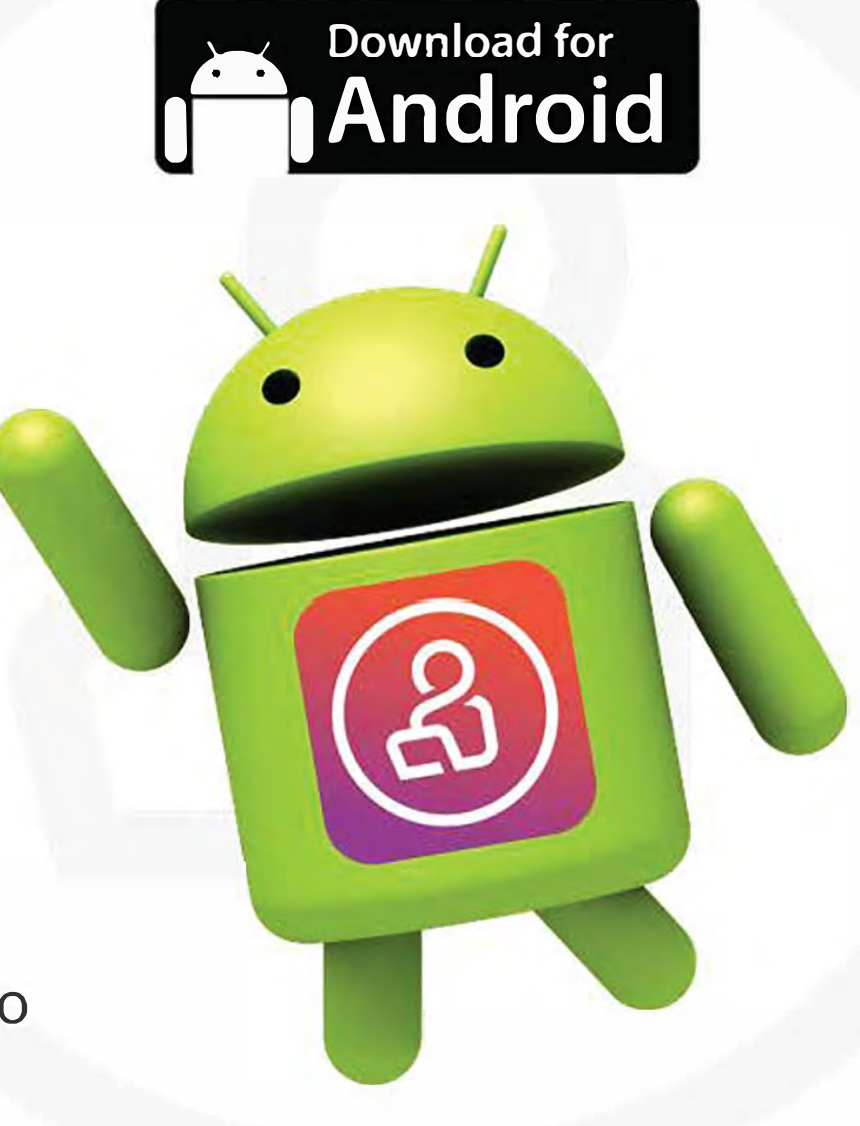

HCA

## & PatientKeeper®